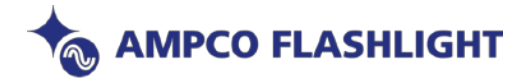

## Allen & Heath dLive Update instructies

Benodigdheden:

- a. USB Drive, FAT32 geformatteerd.
- b. De laatste dLive firmware, check via <u>Latest dLive Firmware</u> en download de firmware (ZIP bestand) en plaats deze op het bureau blad van de computer (wijzig of open geen van de aanwezige bestanden).
- c. dLive Mixrack en Surface 😇
  - a. Een dLive Mixrack kan ook worden geupdate via dLive Director software. Let op het feit dat een dLive Surface alleen maar communiceert met een Mixrack indien de firmware in beide units identiek is.

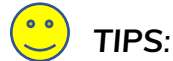

- Zorg altijd voor een back-up van een eventuele SHOWFILE.
- Update van de firmware reset de dLive parameters en instellingen dus na een update altijd de User Showfile (of de standaard Showfiles) opnieuw laden en via SCENE de correcte SCENE opnieuw laden (type Surface dus..).
- Zorg altijd voor reserve USB Drives die vooraf getest en geformatteerd zijn.

## Update instructies Mixrack & Surface aangesloten

- 1. Download de laatste firmware via <u>www.allen-heath.com</u>
- 2. Verwijder eventueel eerdere firmware versies van de USB Drive. Om dit correct te doen, open de USB AllenHeath-dLive map en verwijder de bestaande Firmware map en tevens het Firmware.md5 bestand.
- 3. Pak het ZIP bestand uit (indien nodig) en plaats de bestanden in de **ROOT Directory** van de USB Drive.
  - i. Wijzig NIETS qua naam of bestanden, dit kan de firmware beschadigen!
- 4. Verwijder de USB Drive op een correcte manier.
- 5. Plaats de USB Drive in de USB Data poort en selecteer UPDATE op de Firmware pagina. Indien er een correcte versie wordt aangetroffen worden zowel de huidige als de nieuwe firmware versies getoond.
- 6. Selecteer UPDATE
  - i. Onderbreek nooit een **UPDATE procedure**, dit kan namelijk leiden tot ontoegankelijke firmware en n.a.w. de nodige opstart problemen.
- 7. Zodra de nieuwe Firmware is geïnstalleerd zal het systeem zichzelf opnieuw opstarten wacht dit geduldig af 😂
- 8. Nadat het systeem opnieuw is opgestart, kies een Template of USER Show om instellingen opnieuw te laden.

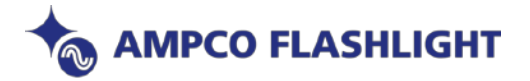

## Update instructies met alleen een Mixrack

- a. Indien men de beschikking heeft over een Surface dan de Update via Mixrack/Surface volgen.
- b. Zorg er voor dat dLive Director NIET is geactiveerd en verbinding heeft met het Mixrack.
- c. Mixrack en computer dienen op hetzelfde LAN netwerk te zitten.
- 1. Download de laatste dLive Firmware en plaats deze op het bureaublad (zie eerder genoemde procedures).
- 2. Open een webbrowser type het IP adres van het Mixrack (Default is 192.168.1.70)
- 3. Select CHOOSE FILE

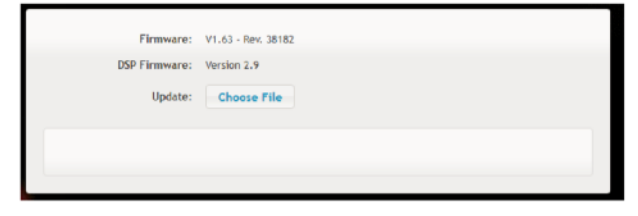

- 4. Selecteer de locatie waar de uitgepakte nieuwe dLive Firmware is geplaatst en navigeer naar AllenHeath-dLive\Firmware\TLD-MixRackFirmware
- 5. Selecteer Firmware.tar.xz en OPEN

|                           | personalized a community of the | ensectorininens v | O SERUS ILD | -maraoo imment | " |
|---------------------------|---------------------------------|-------------------|-------------|----------------|---|
| Deganise • New folde      | d                               |                   |             | )H • 🛄         | 0 |
| This PC                   | Name                            | Date modified     | Туря        | Size           |   |
| Desktop                   | Firmware.tar.sz                 | 16/05/2019 08:57  | NZ File     | 29,567.93      |   |
| Documents                 | Firmware.tar.sz.md5             | 16/03/2018 08:57  | MD5 File    | 1.83           | 8 |
| - Downloads               |                                 |                   |             |                |   |
| h Music                   |                                 |                   |             |                |   |
| Pictures                  |                                 |                   |             |                |   |
| Videos                    |                                 |                   |             |                |   |
| Local Disk (Ci)           |                                 |                   |             |                |   |
| DATATRAVELE (F            |                                 |                   |             |                |   |
| and successful to the fit |                                 |                   |             |                |   |
| DATATRAVELE (É)           |                                 |                   |             |                |   |
| AHDLIVE                   |                                 |                   |             |                |   |
| AHDLIVE                   |                                 |                   |             |                |   |

6. Selecteer UPDATE

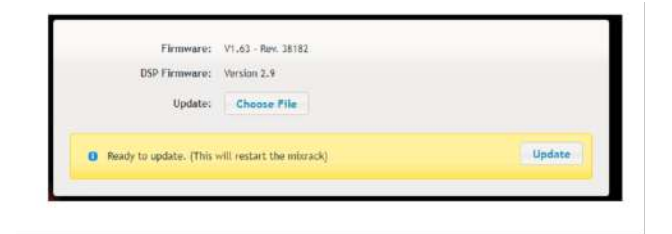

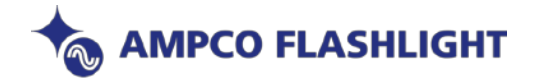

 Wacht totdat het Mixrack de UPDATE procedure heeft voltooid.
Onderbreek deze procedure niet!

| USP Firmware. | Version 2.9 |  |
|---------------|-------------|--|
| Update        |             |  |
|               |             |  |

8. Zodra de nieuwe Firmware succesvol is geïnstalleerd, zal het Mixrack opnieuw opstarten (rebooten).

| DSP Eirmware:              | Version 2.9 |
|----------------------------|-------------|
| Update:                    |             |
| ch dLive Mixrack restartin | ia.         |

- 9. Zodra het Mixrack opnieuw is opgestart zal de nieuwe Firmware versie in het webbrowser venster worden getoond.
- 10.Selecteer een Template of User Show om de correcte instellingen opnieuw te laden.